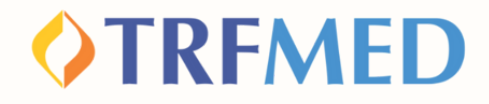

#### **Tutorial de Reembolso**

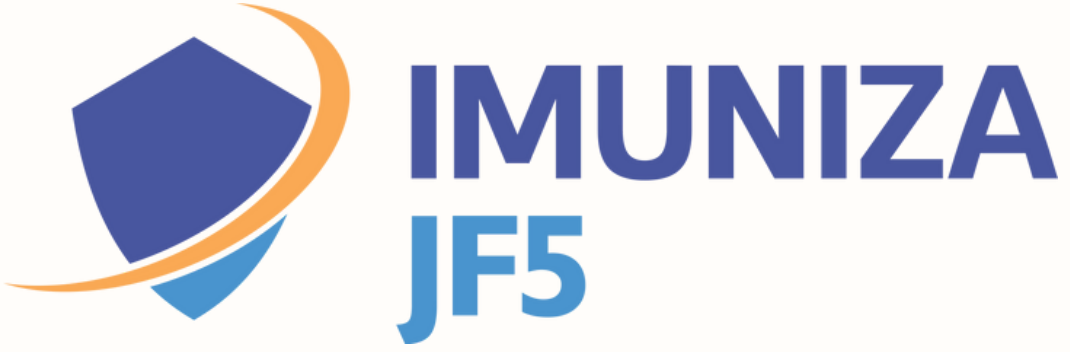

Portal do Beneficiário Versão maio/2024

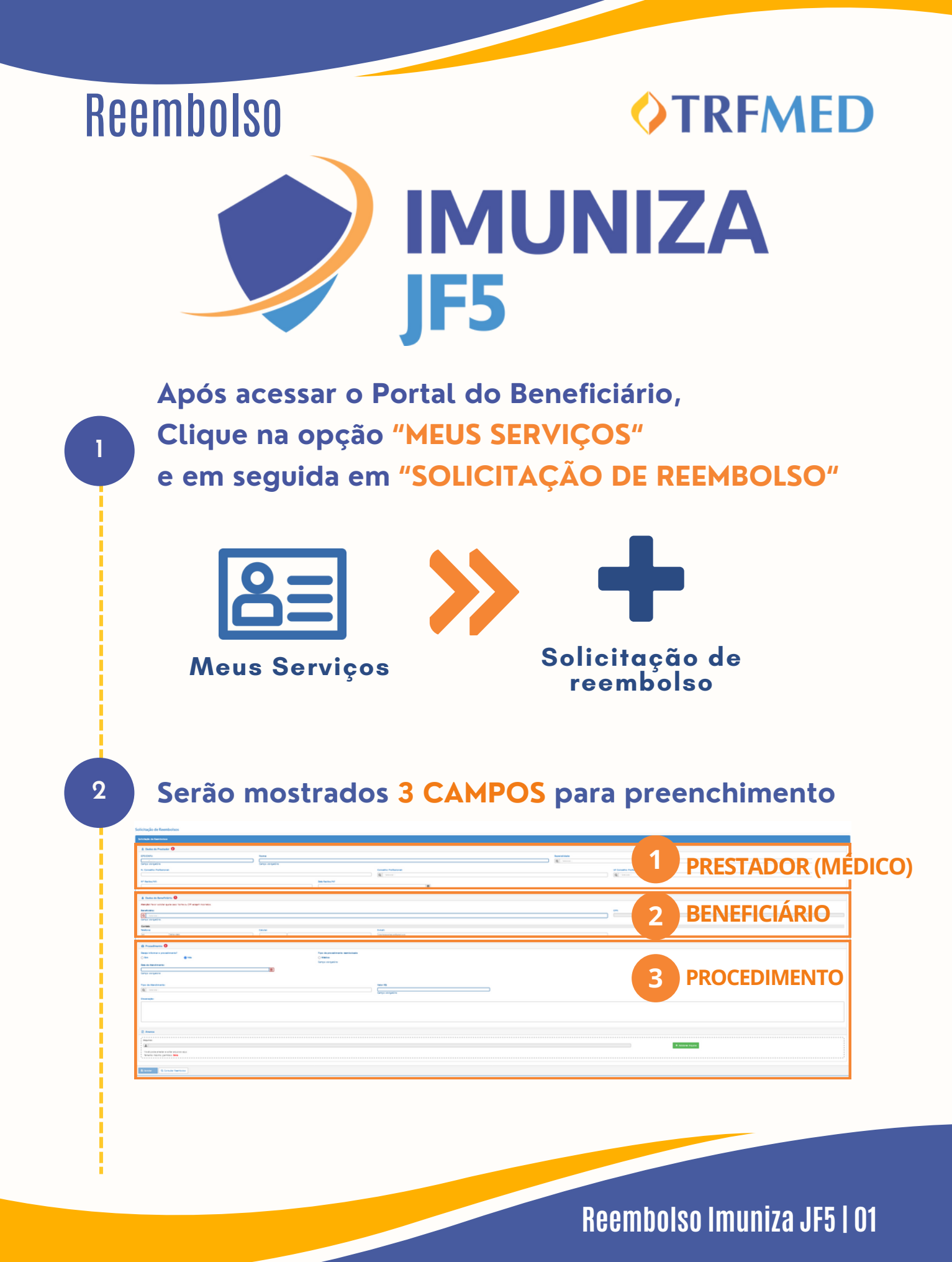

## **TRFMED**

## **Dados do Prestador**

Preencha os campos obrigatórios CPF/CNPJ e NOME do prestador

Caso o prestador não esteja na base de dados do TRFMED, aparecerá uma mensagem de "Aviso" :

| CPF/CNPJ:                  |
|----------------------------|
| /                          |
| Campo obrigatório          |
|                            |
| Nome:                      |
|                            |
| Campo obrigatório          |
| Nome:<br>Campo obrigatório |

Aviso!

Prestador de serviço não encontrado. Favor informar o nome do prestador

O aviso não impedirá a continuidade da solicitação. Selecione o "X" no canto superior da caixa amarela e continue a preencher o nome do prestador.

O preenchimento das demais áreas dos Dados do Prestador é opcional.

#### **IMPORTANTE**

Nos casos de solicitação de reembolso com Nota Fiscal, o NÚMERO e a DATA são de extrema importância para o processo de reembolso.

| Nº Recibo/NF:  |
|----------------|
| Data Recibo/NF |

Reembolso Imuniza JF5 | 02

4

5

## **VTRFMED**

# Dados do Beneficiário

6

7

8

Selecione o beneficiário tomador do serviço

|    | <b></b> |     | 100 |        |  |
|----|---------|-----|-----|--------|--|
| Ke | het     | 161 | ar  | 101    |  |
|    |         |     |     | 115.41 |  |

Q -- Selecione --

Campo obrigatório.

Os campos telefone e endereço de e-mail já virão preenchidos. O beneficiário poderá modificá-los livremente. Em caso de haver mais de um beneficiário no plano, escolha qual beneficiário se trata a solicitação. Após essa seleção, o campo CPF será automaticamente preenchido, não passível de alteração.

| Contato   |          |         |
|-----------|----------|---------|
| Telefone: | Celular: | E-mail: |
|           |          |         |

### Procedimento

Na pergunta "Deseja informar o procedimento?", o beneficiário deverá assinalar a opção "SIM"

Em seguida, o beneficiário deverá selecionar em tipo de procedimento a opção "Médico".

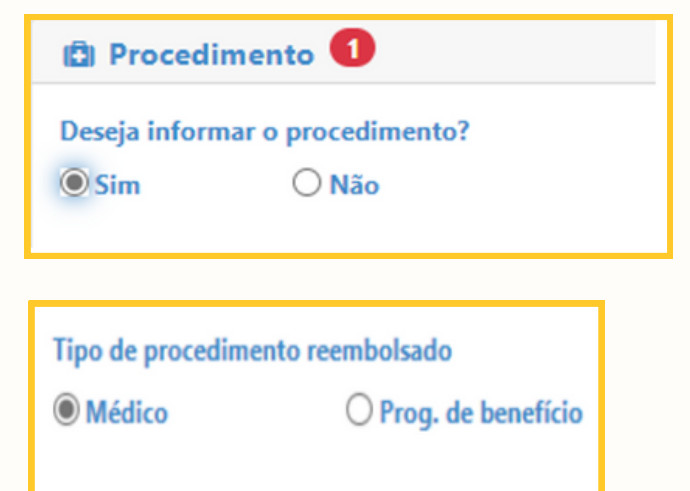

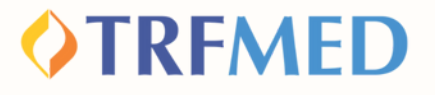

## Lançamento de Reembolso

Marque a opção "POR DATA DE ATENDIMENTO"

Tipo lançamento do Serviço?

O Por Data de Atendimento

### IMPORTANTE:

2

A "DATA DE ATENDIMENTO" é um campo obrigatório da sua solicitação.

| Data de Atendimento: |             |
|----------------------|-------------|
|                      | <b>(11)</b> |
| Campo obrigatório    |             |

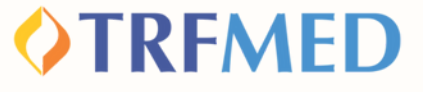

# Selecionado o tipo de lançamento, o beneficiário deve preencher os campos:

#### "PROCEDIMENTO"

| TO CI |   | <br> | - |
|-------|---|------|---|
|       |   | _    |   |
|       | _ | <br> | _ |

3

| Q  <br>Cam                                                                                 | ^ |
|--------------------------------------------------------------------------------------------|---|
| Cam                                                                                        | ^ |
| (26) 7.02.00.00-1 - IMUNIZA JF5 - Vacina Influenza Tetravalente                            |   |
| Obse (26) 7.02.00.01-1 - IMUNIZA JF5 - Vacina Herpes-zoster vírus vivo atenuado (ZOSTAVAX) |   |
| (26) 7.02.00.02-1 - IMUNIZA JF5 - Vacina Herpes-zoster inativada (SHINGRIX)                |   |
| (26) 7.02.00.03-1 - IMUNIZA JF5 - Vacina Pneumocócica conjugada 13-valente (VCP13)         |   |
| (26) 7.02.00.04-1 - IMUNIZA JF5 - Vacina Pneumocócica 23-valente (VCP23)                   |   |
| (26) 7.02.00.05-0 - IMUNIZA JF5- HPV Nano                                                  |   |
| (26) 7.02.00.06-8 - IMUNIZA JFS- Meningo B                                                 |   |
| (201 7 02 00 07 C BUBUTA ITC D                                                             | ~ |

#### IMPORTANTE

Na solicitação para reembolso de vacinas, o beneficiário digitará em "procedimento" o nome do programa "Imuniza JF5" ou vacina. Em seguida, aparecerá a lista de vacinas oferecidas. Esse é o momento de escolha para qual vacina haverá reembolso.

"VALOR"

4

Valor R\$:

Campo obrigatório

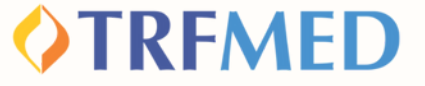

Selecione a opção "adicionar" e será sinalizado um resumo do(s) procedimento(s) solicitado(s):

| rocedimentos lançados               |                                                                               |              |
|-------------------------------------|-------------------------------------------------------------------------------|--------------|
| Matrícula: 005768-1                 | Procedimento: (26) 7.02.00.00-1 - IMUNIZA JF5 - Vacina Influenza Tetravalente | :            |
| Tipo de Atendimento:<br>Observação: | Dt Atendimento: 03/04/2024                                                    | Valor: 70,00 |

# Anexe os documentos necessários: NF e carteira de vacinação.

| Arduivo:                                              |                        |                     |
|-------------------------------------------------------|------------------------|---------------------|
| 1                                                     |                        | + Adicionar Arquivo |
| Você pode arrastar e soltar arquivos aqui.            |                        |                     |
| Tamanho máximo permitido: <b>5mb</b> .                |                        |                     |
|                                                       |                        |                     |
| Arquivos                                              |                        |                     |
| urquivos<br>Nome                                      | Tamanho (Mb)           |                     |
| i <b>rquivos</b><br>Nome<br>Iarteira de Vacinação.pdf | Tamanho (Mb)<br>0.3840 | ti i                |

#### IMPORTANTE

5

6

7

8

Pessoas com comorbidades também devem anexar laudo nos casos necessários.

Após a etapa de anexo, clicar em solicitar

Será gerado um número de protocolo e um número de chamado:

Aviso!

Solicitação 17 efetuada com sucesso. Protocolo ANS [11111120230428000156]

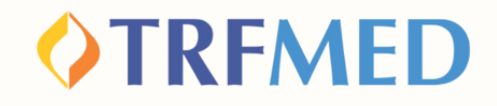

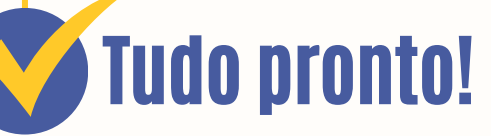

Sua solicitação de Reembolso do programa Imuniza JF5 foi realizada!

Para verificar o status do procedimento, consulte o andamento da solicitação pelo Portal do Beneficiário ou via App TRMED.

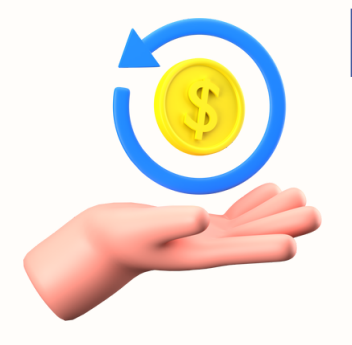

# Prazo para solicitar reembolso

O beneficiário poderá apresentar notas fiscais para ressarcimento em até 90 (noventa) dias da data de realização da vacina.

# Canais de Comunicação TRFMED

**OTRFMED** 

Acompanhe nossos canais de comunicação pra ficar por dentro da sua Autogestão em Saúde e aproveitar ainda mais!

Escolha seu preferido e seja sempre bem-vindo!

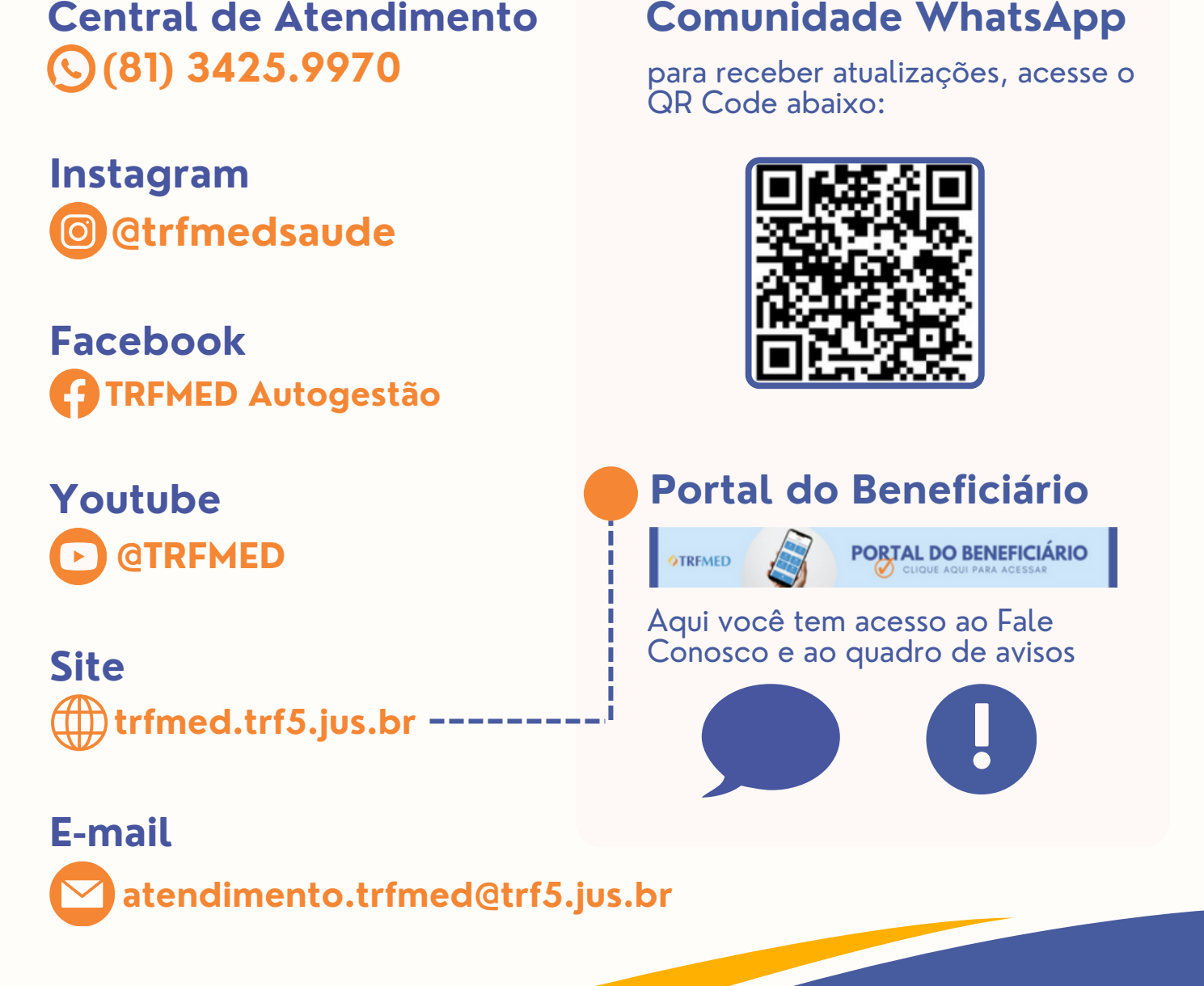